# 特定建築物等の定期報告の電子申請(申請者用)

# 操作マニュアル

本マニュアルは、建築基準法第12条第1項及び第3項の規定に基づく特定建築物、建築 設備(昇降機を除く。)、防火設備の定期調査・定期検査報告を、ふじのくに電子申請サービ スを利用して申請者が提出する方法を説明するものです。

目次

| 0. 概要                             | 要と手続きの流れ・・・・・・・・・・・・・・・・・・・・・・                                                    | P1  |
|-----------------------------------|-----------------------------------------------------------------------------------|-----|
| 1. 事前<br>(1)<br>(2)<br>利<br>(3) 「 | 前準備・・・・・・・・・・・・・・・・・・・・・・・・・<br>報告書の準備<br>利用者登録<br>ログイン                           | P1  |
| 2. 申言<br>(1)<br>(2)<br>(3)<br>(4) | 請方法・・・・・・・・・・・・・・・・・・・・・・・・・・・・・・・・<br>手続きの検索<br>情報の入力<br>報告書等の添付<br>提出           | P8  |
| 3. 修ī<br>(1)<br>(2)<br>(3)<br>(4) | 正方法・・・・・・・・・・・・・・・・・・・・・・・・・・・・<br>職員からの伝達事項<br>申込情報の修正<br>報告書等の修正<br>取下げ         | P13 |
| 4. 受到<br>(1)<br>(2)<br>(3)<br>(4) | 理のお知らせ・結果通知書の受け取り等・・・・・・<br>受理のお知らせ<br>結果通知書の受け取り<br>副本のダウンロード<br>報告済証(ステッカー)について | P20 |

5. その他の手続き(是正完了報告書・変更等届)・・・・・・ P23

# 0. 概要と手続きの流れ

#### 0.(1) 概要

### 定期報告書のオンライン提出について

令和3年1月1日以降、定期報告書への押印廃止がされたことに伴い、令和4年度の報告 分から、定期報告の電子申請を試行します。

次年度以降の実施方法等は未定です。詳細は、ホームページ等でお知らせします。

#### 報告書の作成方法について

●報告書及び調査・検査結果表は、「報告書作成支援サイト」で作成してください。「報告書作成支援サイト」を利用するには、インターネット環境が必要です。当サイト上で作成することで、これまでよりも入力が容易になります。

● 報告に必要なその他の様式は、県のホームページ等からダウンロードして作成し、PD Fに出力して提出してください。

#### 注意事項

# ● <u>電子申請での提出及び報告書の内容について、報告者(建物所有者又は管理者)の承諾</u> <u>を得てください。</u>

● <u>電子申請で提出した場合、結果通知書には受付印は押印されません。</u>

●報告書類の副本が必要な場合は、電子申請で提出した場合は、「ふじのくに電子申請サービス」にダウンロードした最終データをダウンロードしてください。この場合、<u>受付印は</u> <u>押印されません。</u>

● 電子申請により報告書が受理された場合、報告済証(ステッカー)を後日県から郵送し ます。報告済証(ステッカー)送付先は、ふじのくに電子申請サービスで入力する際は、 間違えないようにしてください。

(固定電話) 0120-464-119、(携帯電話) 0570-041-001

- ・定期報告制度、報告書作成支援サイトに関すること、ふじのくに電子申請サービスの定期報告
   に関するページの入力方法等に関すること
   静岡県 建築安全推進課 建築安全班 054-221-2819
- ・定期報告対象建築物等・報告書記載方法等の具体的な相談
- 各土木事務所 建築住宅課 等

### 0.(2) 手続きの流れ

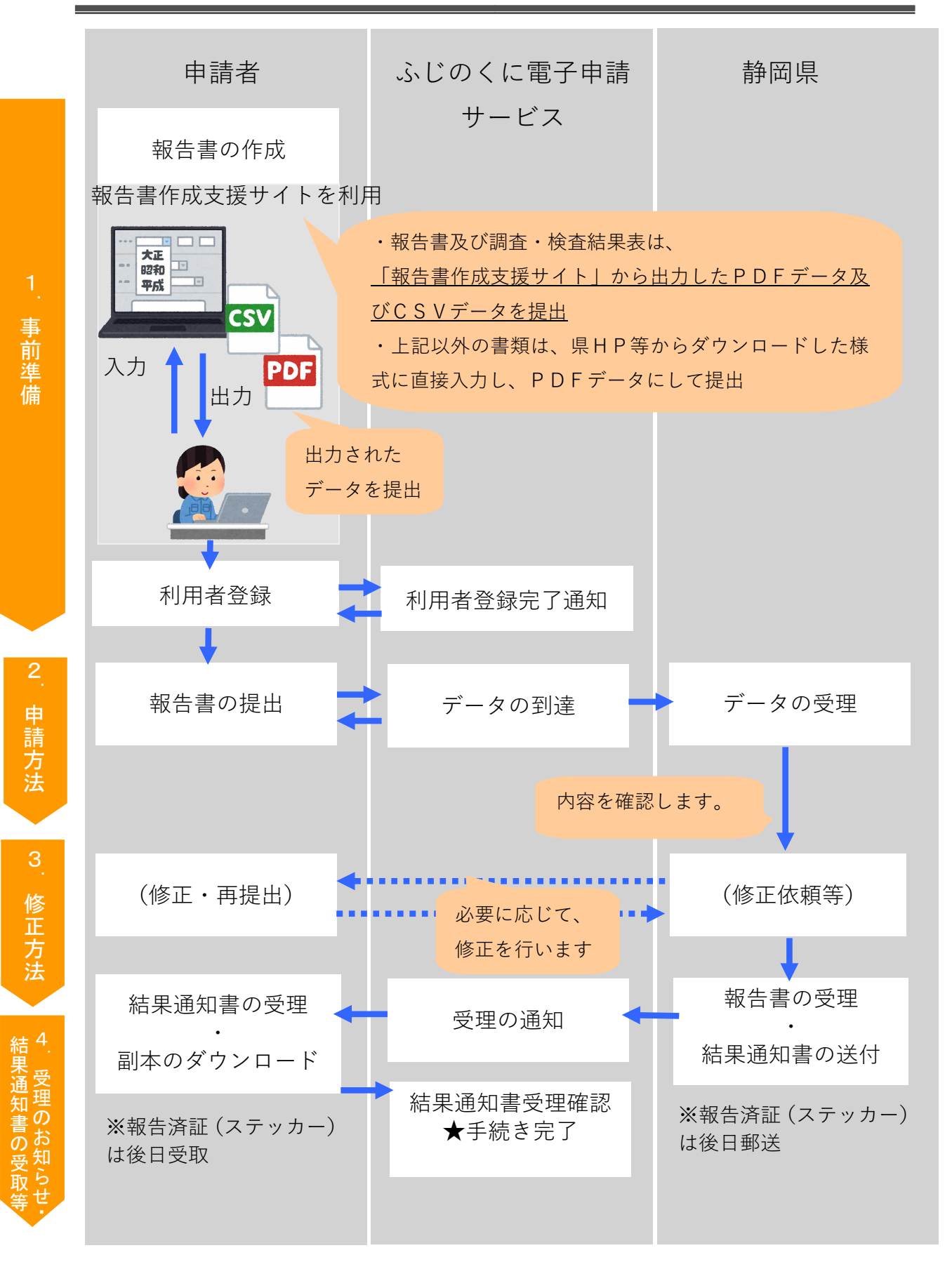

# 1. 事前準備

### 1.(1) 報告書の準備

● 事前に報告書のデータを作成します。報告書類の種別により、作成方法及び提出書類の データ形式が異なります。

|      |             | 報告書作成支援サイト | 県HPから様式を   |
|------|-------------|------------|------------|
|      |             | で作成        | ダウンロードして作成 |
| 報告種別 | 書類の種類       | (提出書類)     | (提出書類)     |
|      |             | ・PDFデータ    | ・PDFデータ    |
|      |             | ・CSVデータ    |            |
|      | 定期調査報告書・概要書 | •          |            |
| 建築物  | 定期調査結果表     | •          |            |
|      | 調査結果図、関係写真  |            | •          |
|      | 定期検査報告書・概要書 | •          |            |
| 建築設備 | 定期検査結果表     | •          |            |
|      | 別表1~4、関係写真  |            | •          |
|      | 定期検査報告書・概要書 | •          |            |
| 防火設備 | 定期検査結果表     | •          |            |
|      | 検査結果図、関係写真  |            | •          |

●報告書作成支援サイトの操作方法等については、別のマニュアルをご参照ください。

● 「関係写真」の様式は、データサイズが大きくなるので、下記ダウンロード先 URL の「電

子申請用」様式をご利用ください(サイズが自動的に圧縮されます。)

報告書ダウンロード先:

http://www.pref.shizuoka.jp/kenmin/km-320/bou\_1/bou\_1.html#yousiki

(静岡県 建築安全推進課 建築確認検査室 「定期報告」のページ)

●申請1件につき、<u>最大データサイズの合計は20MBです。20MBを超える場合は、別に</u>
 申請してください。

●報告書作成サイトで出力される様式以外については、紙のスキャンは避け、Excel 等から 直接 PDF 化を推奨します。 ●報告書等の添付データは、以下のとおりのファイル名にしてください。作成支援サイト で作成したデータは自動的にファイル名が作成されるので、ファイル名はそのままで結構 ですが、提出後に修正した場合は、ファイル名の最後に「Ver. 2」等を付けてください(詳 細は「3.(3)報告書の修正」をご確認ください。)

ファイル名規則 「報告種別(建築/設備/防火)\_台帳番号\_建築物名称\_書類の名称」 【例】「防火設備\_A-3456\_〇〇ホテル\_定期検査結果表.pdf」

●建築物、建築設備、防火設備の種別ごとに、フォルダにまとめ、ZIP形式に圧縮して おきます。フォルダ(ZIPファイル)の名称は、以下のとおりにしてください。

フォルダ名規則

「報告種別(建築/設備/防火)\_台帳番号\_建築物名称\_報告日(YYYYMMDD)」

【例】「防火設備\_A-3456\_〇〇ホテル\_20210901\_」

# 1.(2) 利用者登録

● 「ふじのくに電子申請サービス」で検索又は下記 URL からアクセスします。 https://s-kantan.jp/pref-shizuoka-u/offer/offerList\_initDisplayNotInfo.action

| Google <u>were</u>                                                                                                    | Dくに電子申請サービス                                                             |
|----------------------------------------------------------------------------------------------------|-------------------------------------------------------------------------|
| <mark>Q すべて</mark> 🖽 ニュース                                                                                                    | 🖹 画像 📀 地図 🗈 動画 :もっと見る                                                   |
| 約 33,400 件(0.36 秒)                                                                                                    | クリックします。                                                                |
| https://s-kantan.jp > pref-shizuo                                                                                                    | ka-u 💌                                                                  |
| ◆ふじのくに 電子申請                                                                                                    | 清サービス】手続き申込                                                             |
| 静岡県電子申請サービスは、平                                                                                                    | ≠成29年3月1日からふじのくに電子申請サービスとしてリニュ                                          |
| アルしました。旧システムの                                                                                                    | Dは使用できません。お手数ですが、「利用者                                                   |
|                                                                                                    |                                                                         |
| ● 利用者登録済の方は                                                                                                    | ログインします。未登録の方は利用者登録してください。                                              |
| 登録済の方は<br> D・パスワー                                                                                                    | 「ログイン」をクリックし、<br>ドによりログインしてください。                                        |
| ふじのく                                                                                                    | こ 電子申請サービス 利用者登録                                                        |
| チ続き申込     ・     ・     ・     ・     ・     ・     ・     ・     ・     ・     ・     ・     ・     ・     ・     ・     ・     ・     ・     ・     ・     ・     ・     ・     ・     ・     ・     ・     ・     ・     ・     ・     ・     ・     ・     ・     ・     ・     ・     ・     ・     ・     ・     ・     ・     ・     ・     ・     ・     ・     ・     ・     ・     ・     ・     ・     ・     ・     ・     ・     ・     ・     ・     ・     ・     ・     ・     ・     ・     ・     ・     ・     ・     ・     ・     ・     ・     ・     ・     ・     ・     ・     ・     ・     ・     ・     ・     ・     ・     ・     ・     ・     ・     ・     ・     ・     ・     ・     ・     ・     ・     ・     ・     ・     ・     ・     ・     ・     ・     ・     ・      ・     ・     ・     ・     ・      ・     ・     ・     ・     ・     ・     ・     ・     ・     ・     ・     ・     ・     ・     ・     ・     ・     ・     ・     ・     ・     ・     ・     ・     ・     ・     ・     ・     ・     ・     ・     ・     ・     ・     ・      ・      ・      ・      ・      ・      ・      ・      ・      ・      ・      ・      ・      ・      ・      ・      ・      ・      ・      ・      ・      ・      ・      ・      ・      ・      ・      ・      ・      ・      ・      ・      ・      ・      ・      ・      ・      ・      ・      ・      ・      ・      ・     ・     ・     ・     ・     ・     ・     ・     ・     ・     ・     ・     ・     ・     ・     ・     ・     ・     ・     ・     ・     ・     ・     ・     ・     ・     ・     ・     ・     ・     ・     ・     ・     ・     ・     ・     ・     ・     ・     ・     ・     ・     ・     ・     ・     ・     ・     ・     ・     ・     ・     ・     ・     ・     ・     ・     ・     ・     ・     ・     ・     ・     ・     ・     ・     ・     ・     ・     ・     ・     ・     ・     ・     ・     ・     ・     ・     ・     ・     ・     ・     ・     ・     ・     ・     ・     ・     ・     ・     ・     ・     ・     ・     ・     ・     ・     ・     ・     ・     ・     ・     ・     ・     ・     ・     ・     ・     ・     ・     ・     ・     ・     ・     ・     ・     ・     ・     ・     ・     ・     ・     ・     ・     ・     ・     ・     ・     ・     ・     ・     ・     ・     ・     ・     ・     ・     ・     ・     ・ | ) 職責署名検証                                                                |
| お知らせ                                                                                                    | 未登録済の方は「利用者登録」をクリック                                                     |
| 【2018年07月01日】システムのセキュリ<br>何卒ご理解腸りますようお願いいたしま                                                                                                    | リティ向上のため、いわゆるガラケーや一部の古いOSのスマートフォンで接続できなくなりました。<br>す。                    |
|                                                                                                    |                                                                         |
|                                                                                                    |                                                                         |
| ●「同意する」をクリ                                                                                                    | ックします。                                                                  |
| 繰り返し本サービスをご利用される場                                                                                                    | 合は、利用者情報の登録をお勧めします。                                                     |
| <利用規約>                                                                                                    |                                                                         |
| ふじのくに 電子申請サービス (静岡                                                                                                    | <b>県電子中請システム)利用規約</b>                                                   |
|                                                                                                    |                                                                         |
| ーネットを通じて単請 届出及び講                                                                                                    | ■ 4 ベント中心の身を行う場合の手続きについて砂塑な弾机を定めるものです。                                  |
| 2 利用規約の同意                                                                                                    |                                                                         |
| 本サービスを利用して「<br>スを提供します。本サーヒ<br>い場合は 本サービスを:                                                                                                    | 明を確認し、「同意する」をクリックします。                                                   |
| 「同意する」ボタンをクリックするこ。<br>登録した情報は当サービス内でのみ利                                                                                                    | とにより、この説明に同意いただけたものとみょします。<br>用するものであり、他への転用。開示は一切行 <mark>い</mark> ません。 |
|                                                                                                    | 上記をご理解いただけましたら、同意して、ムでください。                                             |

同意する

### ●情報入力を行います。

| なお、送信元のメールアドレスに返信しても問い合わせには対応できませ<br>最後に、携帯電話のメールでは、初期設定でURLリンク付きメールを拒否<br>受信が可能な設定に変更してください。 | ん。<br>する設定をされている場合がございますので、その場合も同様にメール |
|-----------------------------------------------------------------------------------------------|----------------------------------------|
| 利用者ID入力                                                                                       |                                        |
| 利用者区分を選択してください。必須                                                                             |                                        |
| <ul> <li>個人</li> <li>法人</li> <li>代理人</li> </ul>                                               | 必須事項を入力してください。                         |
| 利用者ID(メールアドレス)を入力してくださ                                                                        | い   必須                                 |
|                                                                                               | ] 🔶                                    |
| 利用者ID(確認用)を入力してください <mark>必須</mark>                                                           |                                        |
|                                                                                               |                                        |
| 登録                                                                                            | 記入後クリックします。                            |

●メールに記載された利用者登録画面のURLにアクセスし、登録を完了させます。

件名:【登録アドレス確認メール】 このメールは自動配信メールです。 返信等されましても応答できませんのでご注意く: ふじのくに 電子申請サービスからのお知らせ

利用者登録画面へのURLをお届けします。

利用者登録画面へのURLがメールで届くので、 アクセスし、利用者登録を完了させてください。 ID・パスワードを控えて置いてください。

◆パソコン、スマートフォンはこちらから https://s-kantan.jp/pref-shizuoka-u/profile/inputUser\_initDisplay.action?userId=

# 1.(3) ログイン

●設定したID・パスワードを入力し、ログインしてください。

| 利用者ログイン                                                                                                    |                                             |                                                      |
|----------------------------------------------------------------------------------------------------|---------------------------------------------|------------------------------------------------------|
| 既に利用者登録がお済みの方                                                                                                    |                                             |                                                      |
| 利用者IDを入力してください                                                                                                    |                                             | 設定したID・パスワードを入力<br>してください。                           |
|                                                                                                    |                                             | <b></b>                                              |
| 利用者登録時に使用したメールアドレス、<br>または各手続の担当部署から受領したIDを                                                                                                    | ご入力く                                        | ださい。                                                 |
| パスワードを入力してください                                                                                                    | N                                           |                                                      |
|                                                                                                    |                                             | <b>_</b>                                             |
| 利用者登録時に設定していただいたパスワ<br>または各手続の担当部署から受領したパス<br>忘れた場合、「パスワードを忘れた場合は                                                                                                    | (ード、<br>.ワードを)<br>.こちら」。                    | ご入力ください。<br>より再設定してください。                             |
| メールアドレスを変更した場合は、ログイ                                                                                                    | ン後、利                                        | <b>用者情報のメールアドレスを変更ください。</b>                          |
|                                                                                                    |                                             | 入力後クリックします。                                          |
|                                                                                                    | $\square$                                   | ログイン >                                               |
| 下記の画面になればログイン完了です                                                                                                    | F.                                          |                                                      |
| ▲ ふじのくに 電子申請サー                                                                                                    | ビス                                          | <ul> <li>ログアウト</li> <li>利田大信報</li> </ul>             |
| 続き申込 》申込內容部会                                                                                                    |                                             | ATCH CEVEL                                           |
| <sup>(そ、時間 花子さま</sup> ログインされました。                                                                                                    | (名前が                                        |                                                      |
| 【2021年10月05日】 機器メンテナンスのため、2021年11月6日(土)午前0時00分から<br>おかけしますが、御理解と御協力をよろしくお願いいたします。                                                                                                    | 5午前8時00分まで                                  |                                                      |
| 【2021年10月05日】 機器メンテナンスのため、2021年11月6日(土)午前0時00分から<br>おかけしますが、御理館と御協力をよろしくお願いいたします。 【201年07月01日】 システムのセキュリティ向上のため、いわゆるガラターや一部の占いた。 何卒ご運搬開りますようお願いいたします。 【2017年04月01日)(県内各市町への電子申請について) 第内各市町への電子申請は、以下の以上をクリックしてください。                                                                                                    | 5年前8時00分まで<br>10Sのスマートフォ                    | 表示されます。)<br><sup>利用できません。 要不便を</sup><br>ンで接続できなくなりまし |
| 【2021年10月05日】機器メンテナンスのため、2021年11月6日(土)午前0時00分から<br>おかけしますが、御理能と御協力をよろしくお願いいたします。 【2018年07月01日】シスアムのセキュリティ向上のため、いわゆるガラクーや一部の占いた。 何卒ご理解開りますようお願いいたします。 【2017年04月01日】(県内各市町への電子申請について) <b>県内各市町への電子申請</b> は、以下の以上をクリックしてください。 http://www.shinasei.dqi-front.ip/shizuo4a2/ リンク先は、別サービスとなります。本システムのID/パスワードは使用できません。 【2017年03月01日](用電登録のお願い) 神岡県電子申請サービスと、平成20年3月1日からあじめくに電子申請サービスとしてリニコ 旧システムのIDは使用できません。 | 5年前8時00分まで<br>105のスマートフォ<br>ユーアルしました。<br>す。 | 表示されます。)<br><sup>利用できません。都不便を</sup><br>>て嫌続できなくなりまし  |

# 2. 申請方法

## 2.(1) 手続きの検索

| ●定期報告書の手          | ≅続きを検索します。          | (「定其     | 明」等で検索します。)                  | )                    |     |
|-------------------|---------------------|----------|------------------------------|----------------------|-----|
|                   | 手続き申込               | <u>.</u> | インターネット専用                    | ページは未作成 <sup>、</sup> | です。 |
| <b>Q</b> 手続き選択をする | メールアドレスの確認          |          |                              |                      |     |
| 検索項目を入力           | (選択)して、手続きを検索してくた   | どさい。     | 「千炷キタ」に行いた                   | いチ結キタカ               |     |
| 手続き名              | 定期                  |          | 、 手続き石」に1907に<br>入力し、「検索」ボタン | ノを押してくだ              |     |
| 利用者選択             | ◎ 個人が利用できる手続き ◎ 法人: | が利用でき    | 201                          |                      |     |
|                   | 絞り込みで検索す            |          |                              |                      |     |

- ●上記による検索か、以下のURLからもアクセス可能です。
   URL:
- ●「(令和4年度試行)建築基準法に基づく定期調査報告及び定期検査報告)」を選択します。

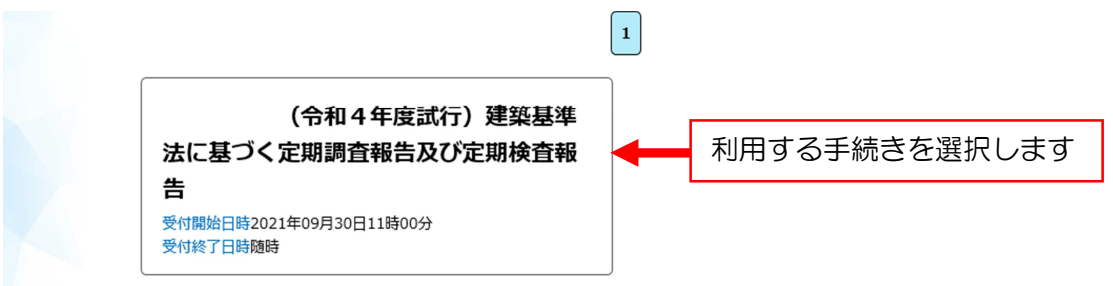

●手続きに関する説明、利用規約を確認し、「同意する」をクリックします。

|   | <利用規約>                                                                                                    |  |  |  |  |
|---|----------------------------------------------------------------------------------------------------|--|--|--|--|
| [ | ふじのくに 電子中請サービス (錦岡県電子中請システム) 利用規約                                                                                          |  |  |  |  |
|   | 1 目的                                                                                                    |  |  |  |  |
|   | この期的は、みじのくに 電子申請サービス(時間線電子申請システム)(以下「木サービス」といいはす。)を利用して時間期に対し、イン<br>ターネットを通じて申請・開出及び講座・イベント申込み等を行う場合の手続きについて必要な事項を定めるものです。 |  |  |  |  |
|   | 2 利用県約の何扇                                                                                                    |  |  |  |  |
|   | **ービスを粉閉してき身・脳出身を表を行うことがには、 説明・利用規約を読み、「同意する」を選択し                                                                          |  |  |  |  |
|   | ビスを解釈します。本サービスをご利用された方は、この親<br>できない場合は、本サービスをご利用しただくことができま アノイだってい                                                         |  |  |  |  |
| l |                                                                                                    |  |  |  |  |
|   | 「同意する」ボタンをクリックすることにより、この <del>ののに回るいたたりたらのこのなります。</del>                                                                    |  |  |  |  |
| 3 | QIFUに開発は当サービス内でのみ利用するものであり、他への取用・国家は一切打いません。                                                                               |  |  |  |  |
|   | 上記をご理解いただけましたら、同意して進んでください。                                                                                                |  |  |  |  |
|   |                                                                                                    |  |  |  |  |
|   | (< 一覧へ戻る ) 「履奮する > )                                                                                                    |  |  |  |  |
|   |                                                                                                    |  |  |  |  |
|   |                                                                                                    |  |  |  |  |

2.(2) 情報の入力

●申請者基本情報、報告書・建築物基本情報を入力してください。

|                                             |                                                                                                    | 手続き申込                                                                                                    |                                                                                                    |
|---------------------------------------------|----------------------------------------------------------------------------------------------------|----------------------------------------------------------------------------------------------------|----------------------------------------------------------------------------------------------------|
|                                             | <b>Q</b> 手続き選択をする                                                                                                    | メールアドレスの確認                                                                                                    | 内容を入力する 単し込みをする                                                                                                    |
|                                             | 申込                                                                                                    |                                                                                                    |                                                                                                    |
|                                             | 選択中の手続き名:(令和4                                                                                                    | 年度武行)(L GWA N)建築基準法に基金                                                                                                    | づく定期調査報告及び定期検査報告<br>岡会せ先 -閉じる                                                                                                    |
|                                             | <ul> <li>問い合わせ先</li> <li>くらし・環境部</li> <li>電話番号</li> <li>054-221-2819</li> <li>FAX番号</li> <li>054-221-3576</li> <li>メールアドレス</li> <li>kenkaku@pref.</li> </ul> | 建築安全推進課 建築確認検査班<br>shizuoka.lg.jp                                                                                                    |                                                                                                    |
| る。                                          | るものは必須です。<br>択肢の結果によって入力条件カ                                                                                                    | 変わります。                                                                                                    |                                                                                                    |
| 申!<br>あた                                    | 請者基本情報<br>なた(申請者)についてお問                                                                                                    | 間さします。                                                                                                    |                                                                                                    |
|                                             |                                                                                                    |                                                                                                    |                                                                                                    |
|                                             | 氏名又は名称                                                                                                    | 氏名 (個人事業主の場合) 又は<br>称 (法人の場合) を入力してく<br>さい。                                                                                                    | <ul> <li>中請者の氏名または、法人名を入力してくたさい。</li> <li>●氏:勝同 名: 征子</li> <li>○法人名:</li> </ul>                                                                                                    |
| 申請                                          | 氏名又は名称<br>(法人の場合)担当者氏名                                                                                                    | 氏名(個人事業主の場合)又は         杯(法人の場合)を入力してく         さい。         上記で法人名を入力した場合、         当者氏名等を入力してください                                                                                                    |                                                                                                    |
| 申請者情報                                       | 氏名又は名称<br>(法人の場合)担当者氏名<br>申請者区分                                                                                                    | 氏名(個人事業主の場合)又は         旅(法人の場合)を入力してく         さい。         上記で法人名を入力した場合、         当者氏名等を入力してください         申請者の区分を次から選択して         たさい。                                                                                                    | #請者の氏名または、法人名を入力してください。       ※ 氏: 師曰                                                                                                    |
| 申請者情報                                       | <ul> <li>氏名又は名称</li> <li>(法人の場合)担当者氏名</li> <li>申請者区分</li> <li>電話番号</li> </ul>                                                                                | <ul> <li>氏名(個人事業主の場合)又は<br/>称(法人の場合)を入力してく<br/>さい。</li> <li>上記で法人名を入力した場合、<br/>当者氏名等を入力してください</li> <li>申請者の区分を次から選択して<br/>ださい。</li> <li>連絡先電話番号を入力してくだい。</li> </ul>                                                                           | 中諸者の氏名または、法人名を入力してください。       たご       ●氏:静田       る:花子       ○法人名:       日       1       第二       2       01       第二       2       105       ※       11       第二       32       11       第二       32       15       32       164-221-2819 |
| 申請者情報                                       | 氏名又は名称       (法人の場合)担当者氏名       申請者区分       電話番号       (~~~~~~~~~~~~~~~~~~~~~~~~~~~~~~~~~~~~                                                                 | 氏名(個人事業主の場合)又は<br>林(法人の場合)を入力してく<br>さい。         上記で法人名を入力した場合、<br>当者氏名等を入力してください         申請者の区分を次から選択して<br>ださい。         連絡先電話番号を入力してくだ<br>い。         連絡先電話番号を入力してくだ<br>にい。         ご~~~~~~~~~~~~~~~~~~~~<br>台帳番号がわかる場合は入力し<br>ください。(例) A-1234 |                                                                                                    |
| 申請者情報                                       | 氏名又は名称       (法人の場合)担当者氏名       申請者区分       電話番号       (~~~~~~~~~~~~~~~       台帳番号       報告書の種類                                                              | 氏名(個人事業主の場合)又は林で、(法人の場合)を入力してくさい。       上記で法人名を入力した場合、当者氏名等を入力してください。       申請者の区分を次から選択してださい。       連絡先電話番号を入力してくだい。       連絡先電話番号を入力してくだい。       2       合帳番号がわかる場合は入力しください。(例)A-1234       提出する報告書の種別を選択しください。(複数選択可)                      |                                                                                                    |
| 申請者情報 一〇一一一一一一一一一一一一一一一一一一一一一一一一一一一一一一一一一一一 | 氏名又は名称         (法人の場合)担当者氏名         申請者区分         電話番号         (こへへへへへへへの)         右帳番号         報告書の種類         考(その他伝達事項)                                    | 氏名 (個人事業主の場合) 又は                                                                                                    | #i## の氏名または、法人名を入力してくたさい。         ※       ●氏:                                                                                                    |

# 2.(3) 報告書等の添付

●事前に準備しておいたZIPファイルを添付していきます。(建築物、建築設備及び防 火設備のファイルごとにまとめ、ZIPファイルまとめておいてください。)

●「添付ファイル」をクリックします。

### ファイル添付

書類の種類ごとに、データを選択して提出してください。

建築物定期調査 報告書類

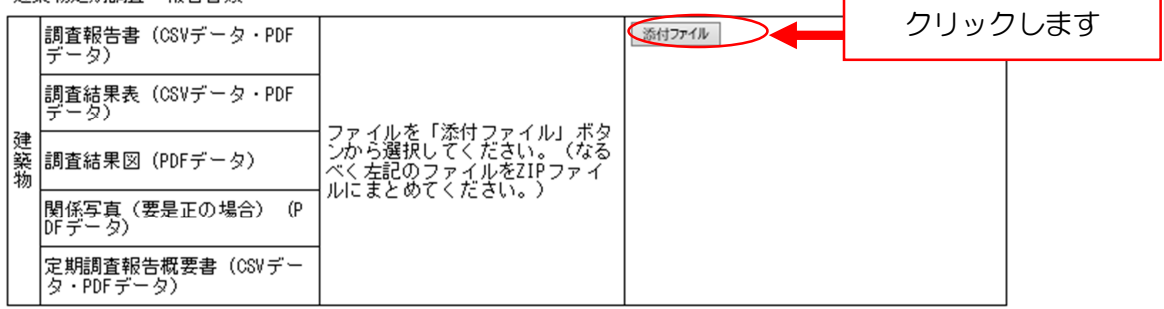

●次の画面で「参照」をクリックします。

| 添付ファイル        | 「参照」を選択します |
|---------------|------------|
| ファイルを選択してください |            |
| 添付する          | 参照         |

### ●添付するデータを選択し、「開く」をクリックします。

| 整理 ▼ 新しいフォルダー                               |                                       |                     | 📰 🔻 🔟 🕐           |                         |
|---------------------------------------------|---------------------------------------|---------------------|-------------------|-------------------------|
| 211203回答及び[ ^                               | 名前 ~                                  | 更新日時                | 種類                |                         |
| € ワークスペース                                   | 📙 建築設備_ A - 1234_ふじっぴい旅館_20220901     | 2022/03/16 10:01    | ファイル フォルダー        | 建築基準法に基づく定期調査報告及び定期検査報告 |
|                                             | 🔜 建築物_A -1234_ふじっぴい旅館_20220901        | 2022/03/16 10:16    | ファイル フォルダー        | 課表、調査結果図、関係写真、定期調査報告概要書 |
| = rc                                        | 修正                                    | 2022/03/16 10:01    | ファイル フォルダー        |                         |
| 3D オブジェクト                                   |                                       | 2022/03/16 10:01    | ファイル フォルダー        |                         |
| 🚽 ダウンロード                                    | 🔋 建築物_A -1234_ふじっぴい旅館_20220901        | 2022/03/16 10:25    | 圧縮 (zip 形式) フォ    |                         |
| ニ デスクトップ                                    |                                       |                     |                   |                         |
| F#1X2F                                      |                                       | <b>↓</b>            |                   |                         |
| ■ ピクチャ                                      |                                       |                     |                   |                         |
| 📕 ビデオ                                       |                                       | ーデ                  | ークを選択             | し、「開く」をク                |
| シ ミュージック                                    |                                       |                     | ノレビス              |                         |
| 🏭 ローカル ディスク (C                              |                                       | ע                   | ックしま9             | O (#1.522               |
|                                             | <                                     |                     | >                 | 5×m(                    |
| דער איז איז איז איז איז איז איז איז איז איז | 名(N):   連築物_A - 1234_ふじっぴい旅館_20220901 | ✓ すべて ファイリ<br>開く(O) | レ(*.*) ~<br>キャンセル | 戻る                      |

●ファイル名が表示されたら、「添付する」をクリックします。

| 添付ファイル                                                                                                    |
|----------------------------------------------------------------------------------------------------|
| ファイルを選択してください                                                                                                    |
| **WS-SV-V311-FSV*redirect*00253843*Desktop*電子申請様式作成*2職員向け マニュアル*報告書 サンブル*k-1234 3 参照<br>条付する<br>先ほど開いたデータのファイル名が表示されているの<br>で、「添付する」をクリックしてください。 |
|                                                                                                    |

●添付結果にファイル名が表示されたことを確認します。追加がなければ「入力へ戻る」 をクリックしてください。

| 添付できるファイル数      | 20                                                                                                    |
|-----------------|----------------------------------------------------------------------------------------------------|
|                 |                                                                                                    |
| 添付ファイル          |                                                                                                    |
|                 |                                                                                                    |
| ファイルを選択して       | <ul> <li>添付結果にファイル名が表示されたことを確認します。</li> <li>追加添付がある場合には、同様に添付を繰り返し、なけれ</li> <li>ば「入力へ戻る」をクリックします。</li> </ul> |
| 添付結果            |                                                                                                    |
| 建築物_A-1234_ふじっひ | flい旅館_20220901.zip 削除                                                                                        |
|                 | < 入力へ戻る                                                                                                    |

# 2.(4) 提出

- 「(2) 情報の入力」と、「(3)報告書等の添付」が完了したら、確認し、提出します。

   「 タ・PDFデータ)
   防水設備定期検査報告書類

   版式設備に期検査報告書類

   「データ)

   校査結果表 (CSVデータ・PDF データ)

   校査結果及 (CSVデータ・PDF データ)

   びたきはないのです。

   アテイルを「添付ファイル」ボタ ごから選択してください。(なる

   別係写真 (要是正の場 入力・添付を終えたら「確認へすすむ」をクリックします。

   定期検査報告概要書 (CSVデー

   アロドデータ)

   旅行を終えたら「確認へすすむ」をクリックします。

   アがら置級してください。

   など、

   など、
- ●内容を確認します。

### 申込確認

(令和4年度試行) (LGWAN) 建築基準法に基づく定期調査報告及び定期検査報告

|         | ŧ    | 猜者基本情報                                                                                    |                                           |                      | ^                 |
|---------|------|-------------------------------------------------------------------------------------------|-------------------------------------------|----------------------|-------------------|
| i       | あれ   | なた(申請者)についてお聞きし                                                                           | ます。                                       |                      |                   |
|         |      | 氏名又は名称                                                                                    | 氏名(個人事業主の場合)又は名<br>称(法人の場合)を入力してくだ<br>さい。 | 静岡 花子                |                   |
|         | 申请社  | (法人の場合)担当者氏名                                                                              | 上記で法人名を入力した場合、担<br>当者氏名等を入力してください。        |                      |                   |
| لم<br>ح | 意実   |                                                                                           | ~~~~~~~~~~~                               | 2、10万から業務を受けた方(注人又は) | $\approx \approx$ |
|         | 防火設備 | <br>検査結果図 (PDFデータ)                                                                        | ファイルを「添付ファイル」 ホタンから選択してください。(なる           |                      |                   |
|         |      | 関係写真 (要是正の場合)<br>DFデータ)<br>(目<br>10<br>10<br>10<br>10<br>10<br>10<br>10<br>10<br>10<br>10 | 内容確認)<br>Eがなければ「申込む」                      | をクリックしてください。         |                   |
|         |      | を期快算報告報安書(USVテー<br>タ・PDFデータ)                                                              |                                           |                      | >                 |
|         |      | < 7                                                                                       | 力へ戻る                                      | 申込む                  |                   |

●報告書が提出されました。

| 申込    | 申込完了                                                  |                      |  |  |  |  |
|-------|-------------------------------------------------------|----------------------|--|--|--|--|
| (テスト) | (テスト) (令和4年度試行)建築基準法に基づく定期調査報告及び定期検査報告の手続きの申込を受付しました。 |                      |  |  |  |  |
|       | 下記の整理番号 とパスワード を記載したメールを送信しました。                       |                      |  |  |  |  |
|       | メールアドレスが誤っていたり、フィルタ等を設定されている場合、<br>メールが届かない可能性がございます。 |                      |  |  |  |  |
| 整理番号  |                                                       | 報告書は提出されました。お疲れ様でした。 |  |  |  |  |
| パスワート | ۴                                                     | C7qsv33939           |  |  |  |  |

# 3. 修正方法

## 3.(1) 職員からの伝達事項

## 3.(1)① 伝達事項について

●報告書等に修正事項があった場合、職員から「伝達事項」欄により伝達事項が届きます。

●伝達事項が登録されると、登録メールアドレスに、以下のようなメールが届きます。

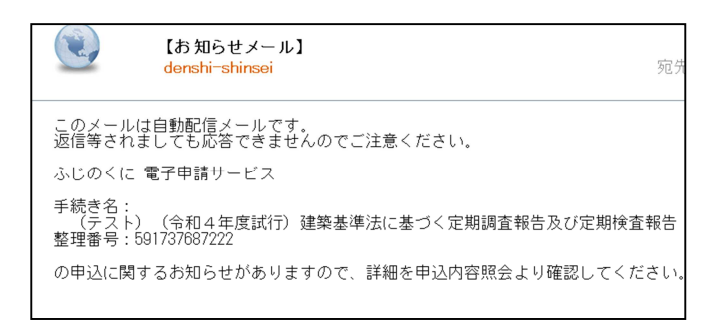

> 申込内容照会

| 3.(1)② | 内容確認  |            |                 |  |
|--------|-------|------------|-----------------|--|
| ●ログ.   | インして、 | 「申込内容照会」から | 、伝達事項の内容を確認します。 |  |

> 手続き申込

申込内容照会

申込詳細

申込内容を確認してください。

| 手続き名              | (テスト)(令和4                                                                         | 年度試行)建築基準法に基づく定期調査報告及び定期検査報告                                                                                                    |
|-------------------|-----------------------------------------------------------------------------------|----------------------------------------------------------------------------------------------------|
| 整理番号              | 591737687222                                                                      |                                                                                                    |
| 処理状況              | 処理待ち                                                                              |                                                                                                    |
| 処理履歴              | 2021年10月12日14<br>2021年10月11日17<br>2021年10月11日17<br>2021年10月8日138<br>2021年10月8日138 | <ul> <li>時23分 伝達事項記入</li> <li>時27分 申込時添付ファイルダウンロード</li> <li>時26分 申込時添付ファイルダウンロード</li> <li>56分 申込時添付ファイルダウンロード</li> <li>第6分 申込時添付ファイルダウンロード</li> <li>100 御辺 時添付ファイルダウンロード</li> <li>100 御辺 時添付ファイルダウンロード</li> <li>100 御辺 時添付ファイルダウンロード</li> <li>100 御辺 時添付ファイルダウンロード</li> </ul> |
| 伝達事項              |                                                                                   |                                                                                                    |
| 日時                |                                                                                   | 内容                                                                                                    |
| 2021年10月12日14時23分 |                                                                                   | (○) 項 (○) は調査対象外にしていますが対象外ではないでしょうか。確認<br>をお願いします。                                                                                                    |

# 3.(2) 申込情報の修正(申請者連絡先・報告済証送付先等の修正)

| 3.(2)① 修正する申込の選択                                           |                                                |                                                     |  |  |
|------------------------------------------------------------|------------------------------------------------|-----------------------------------------------------|--|--|
| ●「申込内容                                                     | <ul> <li>●「申込内容照会」から、修正する手続きを選択します。</li> </ul> |                                                     |  |  |
| > 手続き申込                                                    | > 申込内容照会                                       | 「申込内容照会」をクリックします。<br>申込内容照会                         |  |  |
|                                                            |                                                | 中心的脊索臺                                              |  |  |
| 申込一覧<br>~~~~~<br>整理番号                                      | ~~~~~~~~~~~~<br>手続き名                           | ログインしている場合、申込した手続き一覧が表示されるので、修正をする手続きを選択します。        |  |  |
| 236540611563                                               | (テスト)(令和4年度試<br>行)建築基準法に基づく定則<br>調査報告及び定期検査報告  | 月 くらし・環境部 建築安全推<br>進課 建築確認検査班 2021年10月8日9時 処理待ち 詳細> |  |  |
| ●修正したい<br><sup>建築設備定期検型</sup>                              | ○申込であることを確<br>■ #8:#類<br>「<br>修正したい申込み」        | 認したら、「修正する」をクリックします。                                |  |  |
| ※確認後、必ずブラウ<br>※申込んだ内容を修正                                   | する」をクリックし                                      | ます。                                                 |  |  |
|                                                            | (- 一覧へ戻る                                       | 再申込する >                                             |  |  |
|                                                            | 修正する                                           | 取下げる >)                                             |  |  |
|                                                            |                                                |                                                     |  |  |
| 3.(2)② 修正                                                  | ・確認                                            |                                                     |  |  |
| ●修正したい                                                     | い項目を修正し、確認                                     | 8画面に進みます。(修正箇所は青文字で表記されます。)                         |  |  |
| 中丛友关雎硷                                                     |                                                |                                                     |  |  |
| 以下の内容で修正してよろしいですか?<br>~~~~~~~~~~~~~~~~~~~~~~~~~~~~~~~~~~~~ |                                                |                                                     |  |  |
|                                                            | - ~ ~ ~ ~ ~ ~ ~ ~ ~ ~ ~ ~ ~ ~ ~ ~ ~ ~ ~        | ~~~~~~~~~~~~~<br>きを入力してください。 054-221-3075           |  |  |
| 修正事項を入力し、<br>「修正する」をクリックします。 (修正する) をクリックします。              |                                                |                                                     |  |  |

### ●修正完了

 申込変更完了

 手続き内容の修正が完了しました。

 修正が完了しました。

 <</td>

修正した内容は以下のとおり確認できます。

### 申込内容照会

| 申込詳細           |                                         |    |  |
|----------------|-----------------------------------------|----|--|
| 申込内容を確認してください。 |                                         |    |  |
| 手続き名           | (テスト) (令和4年度試行) 建築基準法に基づく定期調査報告及び定期検査報告 |    |  |
| 整理番号           | 125549431543                            |    |  |
| 処理状況           | 処理待ち                                    |    |  |
| 処理履歴           | 2021年10月8日10時31分修正                      | す。 |  |

### 伝達事項

| 日時          | 内容 |  |
|-------------|----|--|
| 伝達事項はありません。 |    |  |
|             |    |  |

### 申込内容

🔓 申込内容印刷

| 202 | 1/1          | 0/08 10:31 2021/10/07 | 17:26    | 修正した箇           | 所は青文字で表記          | されます。 |
|-----|--------------|-----------------------|----------|-----------------|-------------------|-------|
|     | 報告           | 郵便番号                  | 郵便番号を入力し | ノてく ださい         | 4200853           | ,     |
|     | <b>済証送付先</b> | 住所                    | 住所を入力してく | ださい。            | 静岡県静岡市葵区追手町9-6 11 | 御     |
|     |              | 宛名                    | 宛名を入力してく | 、ださい。           | 静岡 太郎             |       |
|     |              | 電話番号                  | 電話番号を入力し | <i>,</i> てください。 | 054-221-3075      |       |

## 3.(3) 報告書の修正

### 3.(3)① 注意事項

- ●修正が必要なファイルは、ファイル自体を削除し、再度、新しいファイルを添付します。 <u>(修正するページだけを添付しないようにしてください。)</u>
- ●ZIP ファイルにまとめた場合は、<u>修正していないデータも含めて全てのデータを再度添付します。</u>
- ●修正したデータを含む ZIP ファイルのフォルダ名の最後に「Ver.2」や「その2」などを 入れて、修正したデータを分りやすく表記させてください。
- ●修正回数に応じて「Ver.3…」、「その3…」と数字を増やしてください。

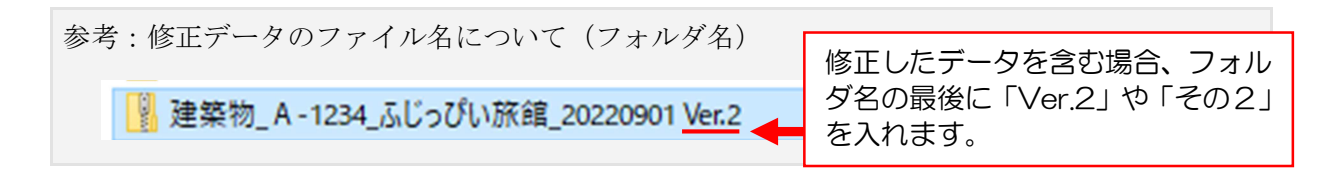

参考:修正データのファイル名について(ファイル名)
 ▲ 建築物\_A-1234\_ふじっぴい旅館\_関係写真\_調査結果図
 ▲ 建築物\_A-1234\_ふじっぴい旅館\_報告書\_結果表\_概要書\_Ver.2
 ● に「Ver.2」や「その2」を入れます。

## 3.(3)② 修正方法

●修正するデータを削除します。

| 添付ファイル                        |                     |
|-------------------------------|---------------------|
| ファイルを選択してください                 |                     |
|                               | 参照                  |
| <u>添付する</u>                   |                     |
| 添付結果                          | 修正する場合「削除」をクリックします。 |
| k-1234 ふじっぴい旅館 建築物(令和4年度).zip | N/ID:               |

●修正したデータを添付します。

| V(1) · VV2(1) |                                           |  |  |  |
|---------------|-------------------------------------------|--|--|--|
| 手続き名          | (令和4年度試行) (LGWAN) 建築基準法に基づく定期調査報告及び定期検査報告 |  |  |  |
| 項目名           | (建築物)定期調査報告書、調査結果表、調査結果図、関係写真、定期調査報告概要書   |  |  |  |
| 添付できるファイル数    | 20                                        |  |  |  |
|               |                                           |  |  |  |
| 添付ファイル        |                                           |  |  |  |
|               |                                           |  |  |  |
| ファイルを選択し      | ってください                                    |  |  |  |
|               | ( 参照 )                                    |  |  |  |
| 添付する          | 「参照」から修正済のファイルを選択し、「添付する」をクリック            |  |  |  |
| 添付結果          | すると、下記に添付したファイルが表示されます。                   |  |  |  |
| 建築物_A-1234_ふじ | 建築物_A-1234_ふじっぴい旅館_20220901 Ver.2.zi      |  |  |  |
|               | < 入力へ戻る                                   |  |  |  |

●修正したデータ(「Ver.2」等)が表記されていることを確認し、申込画面を進めて修正 を完了させてください。

| 建                      | 建築物定期調査 報告書類                         |                                                   |  |  |  |  |
|------------------------|--------------------------------------|---------------------------------------------------|--|--|--|--|
| Γ                      | 調査報告書(CSVデータ・PDF<br>データ)             | 添付ファイル<br>建築物」A-1234_ふじって凡 V林健 20220901 Ver 2 zip |  |  |  |  |
|                        | 調査結果表 (CSVデータ・PDF<br>データ)            |                                                   |  |  |  |  |
| 建築物                    | ************************************ |                                                   |  |  |  |  |
| - 「 11 別本記生物 毎 1000 ビー |                                      |                                                   |  |  |  |  |

●修正内容を確認し、「修正する」をクリックします。

| 以下の内容で修                              | 以下の内容で修正してよろしいですか?                    |  |  |
|--------------------------------------|---------------------------------------|--|--|
| ~~~~~~~~~~~~~~~~~~~~~~~~~~~~~~~~~~~~ | ~~~~~~~~~                             |  |  |
| <br> 書類の種類ごとに、データを選択して提出してください。      | 修正箇所は青文字で表記されます。                      |  |  |
| 建築物定期調査 報告書類                         |                                       |  |  |
| 調査報告書(CSVデータ・PDFデータ)                 | 建築物_A-1234_ふじっぴい旅館_20220901 Ver.2.zip |  |  |
| 修正事項を確認し、「修正する」をクリック<br>ます。          | 70 修正する >>                            |  |  |

●申込詳細画面に戻り、データが修正されているか確認します。

#### 建築物定期調査 報告書類

|     |                              |                                                           |                           |                             |                                | _ |
|-----|------------------------------|-----------------------------------------------------------|---------------------------|-----------------------------|--------------------------------|---|
|     | 調査報告書(CSVデータ・PDFデータ)         |                                                           | $\subset$                 | <u>建築物_A-1234_ふじって</u><br>P | <u> びい旅館_20220901 Ver.2.zi</u> | 2 |
|     | 調査結果表(CSVデータ・PDFデータ)         |                                                           |                           |                             |                                |   |
| 建築物 | 調査結果図(PDF データ)               | ]ファイルを「添付ファイル<br> 選択してください。(なる<br> ファイルをZIPファイルに3<br> い。) | Ver.21                    | こ修正されまし                     | <i>、</i> た。なお、この               | Ē |
|     | 関係写真(要是正の場合)(PDFデー<br>タ)     |                                                           | 面では、<br>で<br>て<br>青<br>色( | 、ファイル名の<br>のままです。           | )文字色は修正前                       | 後 |
|     | 定期調査報告概要書(CSVデータ・PDF<br>データ) |                                                           |                           |                             |                                |   |

## 3.(4) 取下げ

●取り下げが必要な場合は、以下のとおり行ってください。<u>ただし、「受理」されている場</u> 合には取り下げができないため、申込通知メールに記載された土木事務所に連絡してくだ さい。

●申込詳細画面で取下げたい手続きを表示させ、「取下げる」をクリックします。

|                   | 報告               | 郵便番号                                                             | 郵便番号を)         | 入力してください         |        |         |    |
|-------------------|------------------|------------------------------------------------------------------|----------------|------------------|--------|---------|----|
|                   | 済証送付先            | 住所                                                               | 郵便番号を)         | 入力してください。        |        |         | Ŷ  |
| 202<br>※確認<br>※申込 | 21/1<br>後、<br>んだ | 0/08 11:44 0 2021/10/08 :<br>必ずブラウザを閉じてください。<br>:内容を修正する場合は、【修正す | 11:44<br>3】ボタン | 取下げ可能な<br>示されます。 | 犬態であれば | 、「取下げる」 | が表 |
|                   |                  | (< 一覧                                                            | へ戻る            |                  | 再申込する  | >       |    |
|                   |                  | 修订                                                               | Eする            | $\rightarrow$    | 取下げる   |         |    |

●以下のような画面まで進めば完了です。

| 申込取下げ完了          | この画面まで進めば取下げ完了です。 |  |  |  |  |  |
|------------------|-------------------|--|--|--|--|--|
| とり回回なて進める取下げました。 |                   |  |  |  |  |  |
|                  |                   |  |  |  |  |  |

# 4. 受理のお知らせ・結果通知書の受け取り等

### 4.(1) 受理のお知らせ

●職員が報告書等を確認し、受理した場合、以下のようなお知らせメールが届くので、ロ グインして申込詳細画面を確認します。

| 定期報告を受理しました<br>denshi-shinsei                        | 宛先:                          |                   |
|------------------------------------------------------|------------------------------|-------------------|
| このメールは自動配信メールです。<br>返信等されましても応答できませんのでご注意くだる         | さい。                          |                   |
| ふじのくに 電子申請サービスからのお知らせ<br>手続き名:                       | 受理をした旨の通知がくる<br>ンして当該申込の詳細画面 | るので、ログイ<br>面を確認しま |
| (テスト)(令和4年度試行)建築基準法に基づく                              | 9.                           |                   |
| 整理番号:941986484202                                    |                              |                   |
| 提出された報告書等の内容を確認し、受理しました。<br>必要な対応等については、別添アップロードファイノ |                              |                   |
| 副本が必要な場合は、申込み詳細画面にある報告書等                             |                              |                   |
| なお、後日、「報告済証送付先」に、報告済証を郵近                             | 送します。                        |                   |

- 4.(2) 結果通知書のダウンロード
  - ●申込詳細画面に結果通知書アップロードされているので、ダウンロードしてください。

申込内容照会

 

 申込詳細

 申込内容を確認してください。

 \*\*※付ファイルは一度パソコンに保存してから聞くようにしてください。

 手続き名
 (テスト)(令和4年度試行)建築基準法に基づく定期調査報告及び定期検査報告

 整理曲号
 586323828101

 結果通知書はこちらの「返信添付ファ イル」にアップロードされます。

 2021年10月18日9時11分 ファイルアップロード

 2021年10月15日16時20分 申込
 クリックして、ダウンロードしてください。

 遊園染付ファイル1
 様式第2号 定期報告結果について、の

 ●結果通知書のダウンロードが済むと、処理状況が「完了」になります。これで報告は完 了したことになります。

申込内容照会

申込詳細

申込内容を確認してください。

※孫村ファイルは一度パソコンに保存してから開くようにしてください。

| 手続き名      | (テスト) (令和4年度試行)建築基準法に基づく定期調査報告及び定期検査報告                                                                                                    |                   |  |  |  |
|-----------|----------------------------------------------------------------------------------------------------|-------------------|--|--|--|
| 整理番号      | 586323828101                                                                                                    | 結果通知書のダウンロードが済むと、 |  |  |  |
| 処理状況      | 完了                                                                                                    | 処理状況が「完了」になります。   |  |  |  |
| 処理履歴      | 2021年10月18日9時12分 受付時返信添付<br>2021年10月18日9時12分 受付時返信添付ファイルダウンロード<br>2021年10月18日9時12分 受理<br>2021年10月18日9時11分 ファイルアップロード<br>2021年10月15日16時20分 申込 |                   |  |  |  |
| 返信添付ファイル1 | 様式第2号 定期報告結果について.pdf                                                                                                    |                   |  |  |  |
| 返信添付ファイル2 | 模式第3号 是正完了報告書.docx                                                                                                    |                   |  |  |  |

## 4.(3) 副本のダウンロード

●電子申請では副本の提出は不要のため、県からの副本の返却はありません。

●副本が必要な場合は、以下により、申込詳細画面に添付された最終のデータをご自身で ダウンロードしてください。

建築物定期調査 報告書類

|     | 調査報告書(CSVデータ・PDFデータ)         |                                                                 | <u>建築物_A-1234_ふじっぴし</u><br>E | \旅館_20220901 Ver.2.zi     | -         |                              |
|-----|------------------------------|-----------------------------------------------------------------|------------------------------|---------------------------|-----------|------------------------------|
|     | 調査結果表(CSVデータ・PDFデータ)         |                                                                 |                              |                           |           |                              |
| 建築物 | 調査結果図(PDFデータ)                | ファイルを「添付ファイル」ボタンから<br>選択してください。(なるべく左記の<br>ファイルをZIPファイルにまとめてくださ |                              |                           |           |                              |
|     | 関係写真(要是正の場合)(PDFデー<br>タ)     | (** )                                                           |                              | 申込詳細画で                    | 面を開       | 見き、添付されている最終<br>コードレて、副本としてご |
|     | 定期調査報告概要書(CSVデータ・PDF<br>データ) |                                                                 |                              | うーラをラー                    | ノンL<br>ハ。 |                              |
| 建算  | 設備定期検査 報告書類                  |                                                                 |                              |                           |           |                              |
|     | 検査報告書(CSVデータ・PDFデータ)         |                                                                 | <u>建築設備_A-1234_ふじって</u>      | <u>「い旅館_20220901.z ip</u> |           |                              |
|     |                              |                                                                 |                              |                           |           |                              |

4.(4) 報告済証(ステッカー)について

●県では、定期報告書の受理後に、建築物・建築設備・防火設備の種別ごと、「報告済証(ス テッカー」を交付しています。紙で申請された場合は、副本とともに交付していましたが、 電子申請の場合は、<u>県から郵送します。</u>

●報告書作成支援サイトで入力する「報告済証送付先」に送付されますので、確実に郵送 される宛名を入力してください。

報告済証(ステッカー)について

・県では、定期報告書が提出された施設に対して、報告済証(ステッカー)を交付しています。

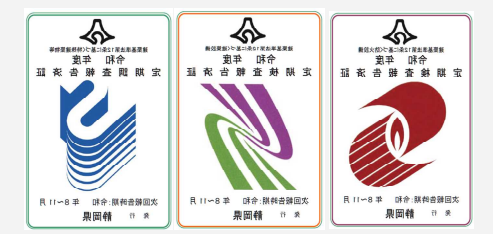

・報告済証(ステッカー)は、建物の玄関やフロントなど、人目につきやすい箇所に掲示して ください。

# 5. その他の手続き(是正完了報告書・変更届等)

#### 5.(1) 概要

●「是正完了報告書」及び「変更届・休止届・再使用届・除却届」についても、ふじのく に電子申請サービスから提出可能です。

●県のホームページから、事前に様式をダウンロードの上、Word ファイルから直接 PDF 化して、提出してください。

様式ダウンロード先

http://www.pref.shizuoka.jp/kenmin/km-320/bou\_1/bou\_1.html#yousiki

(静岡県 建築安全推進課 建築確認検査室 「定期報告」のページ)

●報告書・届出書のデータは、以下のとおりのファイル名にしてください。

ファイル名規則

·是正完了報告書:「報告種別(建築/設備/防火)\_台帳番号\_建築物名称\_是正完了報告書」

·変更届等:「台帳番号\_建築物名称\_変更/休止/再使用/除却届」

●是正完了報告書について、複数データある場合は、1つのファイルにまとめ、ZIP形 式に圧縮しておきます。フォルダ(ZIPファイル)の名称は、以下のとおりにしてくだ さい。

フォルダ名規則

「報告種別(建築/設備/防火)\_台帳番号\_建築物名称\_是正完了報告書)」

#### 注意事項

●<u>電子申請での提出及び報告書・届出書の内容について、報告者(建物所有者又は管理者)</u> の承諾を得てください。 5.(2) 是正完了報告書・変更届等の提出

●ふじのくに電子申請サービスで、手続きを検索するか、以下のURLから申込画面にアクセスします。(ふじのくに電子申請サービスの利用者登録及びログイン方法については、
 1. (2)、(3)と同様です。)
 現時点では一覧に表示させていないので、検索は

 ・「特定建築物等の定期報告に係わ (URL)
 ・「特定建築物等の定期報告に係わ できません。下記URLから直接アクセスしてく ださい。

・「特定建築物等の定期報告に係わる変更届・休止届・再使用届・除却届」 (URL)

●手続きに関する説明、利用規約を確認し、「同意する」をクリックします。

|                                                                                            | 下記の内容を必ずお読みください。                                                                                                    |
|--------------------------------------------------------------------------------------------|----------------------------------------------------------------------------------------------------|
| 手続き名                                                                                       | 特定建築物語の定期報告に成わる見下完了報告書                                                                                                    |
| 説明                                                                                         | 特定建築物・特定建築設備等(昇降機を除く)の定期報告の<br>是正完了報告書の提出フォームです。                                                                                                    |
| ~~~~                                                                                       | ●留意事項●<br>提出先の土木事務所が異なる場合は、それぞれの土木事務所苑、提出してください。<br>~~~~~~~~~~~~~~~~~~~~~~~~~~~~~~~~~~~                                                                                                    |
| <利用規約><br>ふじのくに 電子申請                                                                       | 、 、 、 、 、 、 、 、 、 、 、 、 、 、 、 、 、 、 、                                                                                                    |
| 1 目的                                                                                       |                                                                                                    |
| この規約は、ふじ<br>ターネットを通じて                                                                      | のくに 電子申請サービス(毎何開電子申募らステム) 〔以下「木サービス」といいます。〕を利用して毎月開に対し、イン<br>申請・開出及び講座・イベント申込み傍を行う場合の手続きについて必要な事所を定めるものです。                                                                                                    |
| この規約は、ふじ<br>ターネットを通じて<br>2 利用規約の円章<br>本サービスを和用<br>ビスを提供します。<br>できない場合は、本                   | のくに電子申請サービス(時間開電子申請システム) (ロ下 「本サービス」といいます。)を相同して時期期におし、イン<br>申請・脳出及び環境・イベント中心み号を行う場合の手続きについて必要な事項を定めるものです。           して申請・脳出等手続を行うためには、           たサービスをご利用された方は、この時<br>サービスをご利用いただくことができず                                                                                                    |
| この病的は、みじ<br>ターネットを通じて<br>2 利用規約の問題<br>ホサービスを報用します。<br>できない場合は、本<br>同意するJ ボタンを<br>録した情報は当サー | かくに電子申請サービス(毎月開発子申請システム)(以下「木サービス)といいます。)を利用して毎月開催に対し、イン<br>申請・脳出投び環境・イベント中心み等を行う場合の手続きについて必要な事項を定めるものです。          して申請・服出等手続を行うためには、         たサービスをご利用いただくことができお         グリックすることにより、この         クリックすることにより、この         クリックすることにより、この         レビマスをご利用いただくことができお         プリックすることにより、この         レントウレンテレジンとのなります。         ビス内でのみ利用するものであり、他への転用・開示は一切行いません。         上記をご理解いただけましたら、同意して進んでください。 |

以下、是正完了報告書の提出フォームで説明しますが、変更届等についても同様です。

●申請者・報告者等の情報を入力し、書類の PDF データを添付したら、「確認へすすむ」 をクリックし、その後の画面で申し込みを完了させます。

| 手続き申込                                                                                                    |            |                       |                |      |
|----------------------------------------------------------------------------------------------------|------------|-----------------------|----------------|------|
| Q 手続き選択をする メールアドレスの確認                                                                                                   | 🖉 内容を入力する  | 申し込みをする               |                |      |
| 申込                                                                                                    |            |                       |                |      |
| 選択中の手続き名:特定建築物等の定期報告に係わる是正完了報告書<br>~~~~~~~~~~~~~~~~~~~~~~~~                                                             | ~~~~~      | 岡合せ先 <b>一閉じる</b><br>  |                |      |
| · ~ ~ ~ ~ ~ ~ ~ ~ ~ ~ ~ ~ ~ ~ ~ ~ ~ ~ ~                                                                                 | ~~~~~~     | ~~~~~~~~              |                |      |
| 報告書データ 添付ボックス                                                                                                    | - タを選      | ボタンを押して、<br>捩し、添付します。 |                |      |
| ※1件のみ提出する場合…PDFデータを添付してください。<br>※複数件提出する場合…複数のPDFデータファイルにまとめ、ZIPファイル<br> <br>  <br>  <br>  <br>  <br>  <br>  <br>  <br> | を添付してください。 | 参照                    |                |      |
| 確認へ進む                                                                                                    | <b>ा</b> त | 確認へ進む」をク<br>申込を完了させま  | リックし、その後<br>す。 | 後の画面 |

●提出されました。※「申込完了通知メール」が届きますが、自動配信のため、この時点 では受理はされていません。

| 申込完了                                  |                                                       |  |  |  |  |
|---------------------------------------|-------------------------------------------------------|--|--|--|--|
| 特定建築物等の定期報告に係わる是正完了報告書の手続きの申込を受付しました。 |                                                       |  |  |  |  |
| ,                                     | 下記の整理番号 とバスワード を記載したメールを送信しました。                       |  |  |  |  |
| K                                     | ニールアドレスが選っていたり、フィルタ等を設定されている場合、<br>メールが届かない可能性がございます。 |  |  |  |  |
| 整理番号                                  | <b>整理器号</b> 685841913852                              |  |  |  |  |
| パスワード                                 | 1727-F 4CM533GN7J                                     |  |  |  |  |

●職員が内容確認後、受理されたら、登録メールアドレスに受理通知が届きます。これで 提出は完了です。

|                                                     | 申込内容照会                                     |                    |  |  |
|-----------------------------------------------------|--------------------------------------------|--------------------|--|--|
| 申込詳細                                                |                                            |                    |  |  |
| 申込内容を確認してください。<br>※孫付ファイルは一度パソコンに保存してから開くようにしてください。 |                                            |                    |  |  |
| 手続き名                                                | 特定建築物等の定期報告に係わる是正完了報告書                     |                    |  |  |
| 整理番号                                                | 702474506051                               | 由込状況が「完了」になっていれば   |  |  |
| 処理状況                                                | 完了                                         | 一千匹いの「うい」」になっていれば、 |  |  |
| 処理履歴                                                | 2022年3月16日11時34分 受理<br>2022年3月16日11時32分 申込 | 文珪C11C1は9。         |  |  |